几则细项提速网络共享连接计算机等级考试 PDF转换可能丢 失图片或格式,建议阅读原文

https://www.100test.com/kao\_ti2020/643/2021\_2022\_\_E5\_87\_A0\_ E5\_88\_99\_E7\_BB\_86\_E9\_c98\_643697.htm 自从Windows Vista

、Windows Server 2008等客户端系统的"身影",在局域网中 频频出现之后,通过网络访问对应系统环境下的共享资源也 有了新的思路。这不,本文下面总结的几则操作细项,可以 帮助我们高效进行共享连接!1、启用脱机设置,优化共享连 接性能 Windows Vista以上版本系统新增加了脱机设置功能, 巧妙地使用该功能,可以让计算机系统自动将我们频繁要访 问的共享资源直接缓存到本地硬盘中,日后网络连接即使遇 到问题不能正常工作时,我们也能很快地访问到目标共享资 源中的内容.很明显,巧妙地启用脱机设置功能,可以大大优 化共享连接性能。下面是启用脱机设置、优化共享连接性能 的具体操作步骤:首先在目标共享资源所在的计算机系统桌 面中, 依次单击"开始"/"程序"/"附件"/"Windows资 源管理器"命令,在弹出的系统资源管理器窗口中,找到目 标共享资源所在的文件夹,用鼠标右键单击该共享文件夹, 从弹出的快捷菜单中点选"属性"命令,打开目标共享文件 夹的属性设置窗口.其次单击该设置窗口中的"共享"标签, 在弹出的对应标签设置页面中点击"高级共享"按钮,打开 目标文件夹的高级共享对话框,选中该对话框中的"共享此 文件夹"复选项,同时单击"缓存"按钮,打开缓存设置对 话框 接着在该设置对话框中检查一下 " 用户从该共享打开的 所有文件和程序将自动在脱机状态下可用"选项是否处于选 中状态,要是发现该选项还没有被选中时,我们应该及时将

它重新选中,同时还要记得将"已进行性能优化"选项一并 选中,最后单击"确定"按钮保存好上述设置操作,如此一 来我们日后通过网络再次访问目标共享资源时,共享连接性 能就不会受到网络连接状态的影响而始终稳定了。 2、巧妙 设置协议,确保共享连接稳定在局域网工作环境中,一些特 殊的计算机系统可能同时配置有几个IP地址,在这样的计算 机系统中尝试进行共享访问连接时,我们有时会遇到很奇怪 的共享连接故障,那就是每次重新启动一次计算机系统,相 同的共享资源连接有时正常、有时不正常,但是如果将该计 算机系统的IP地址只设置为一个时,目标共享资源连接却能 始终稳定,这是什么原因呢,我们又该如何解决这种奇怪的 共享连接故障呢?出现这种故障现象,多半是目标计算机系统 的共享访问协议设置不当。我们知道, Windows系统在进行 ;共享访问连接时,需要用到SMB网络协议,而该网络协议目 前同时支持Direct hosting、NetBios Over TCP/IP工作模式,而 且每次启动系统后SMB网络协议会随机使用一种工作模式, 当选用了NetBios Over TCP/IP工作模式时,本地计算机会自动 使用本地网卡的第一个IP地址进行共享访问连接,要是第一 个IP地址恰恰与目标共享资源所在的计算机系统不处于相同 的工作网段时,那么共享访问连接自然就不正常了。很明显 ,要想确保共享连接始终稳定,我们可以按照下面的设置操 作,让计算机系统始终使用Direct hosting工作模式进行访问, 毕竟该模式不会固定使用第一个IP地址进行共享访问连接, 而是依次使用所有IP地址进行共享访问,直到访问到目标共

享资源为止: 首先在本地Windows系统桌面中打开"开始" 菜单,依次单击其中的"设置"/"网络连接"命令,进入本 地系统的网络连接列表窗口,用鼠标右键单击与目标共享资 源相连的本地连接图标,之后在弹出的右键菜单中点选"属 性"选项,打开对应本地连接的属性设置对话框,其次在该设 置对话框的"常规"标签设置页面中点选"Internet协 议(TCP/IP)"选项,同时点中"属性"按钮,此时系统屏幕 上会自动出现一个TCP/IP协议的设置对话框,单击"高级" 按钮,弹出高级TCP/IP协议设置对话框,接着单击该设置对话 框中的"WINS"标签,打开WINS标签设置页面,在该页面 的"NetBIOS设置"设置项处,选中"禁用TCP/IP上 的NetBIOS " 项目,同时单击"确定"按钮保存好上述设置操 作,这样一来本地Windows系统日后进行共享访问连接时 , SMB网络协议就能始终使用Direct hosting模式进行工作了, 此时共享访问连接也就能始终稳定了。3、关闭远程差分, 提升共享连接速度在Windows Vista或Windows Server 2008系统 中尝试访问局域网中的共享资源时,我们常常会觉得共享连 接速度明显没有以前那样迅速,这难道是Windows Vista 或Windows Server 2008系统对共享连接速度进行了限制?答案 是否定的!造成共享连接速度缓慢的主要原因,就是对应计算 机系统新增加了远程差分压缩功能,该功能在进行共享连接 操作时会自动比较本地、远程资源的异同,并对要传输的共 享内容进行压缩操作,显然这些环节拖慢了共享连接速度。 为了提升共享连接速度,我们可以按照下面的操作来关 闭Windows Vista或Windows Server 2008系统中的远程差分压缩 功能: 首先在本地计算机系统桌面中打开"开始"菜单,从 中依次点选"设置"、"控制面板"命令,在弹出的系统控 制面板窗口中,再依次点选"程序"、"程序和功能"选项

,在其后出现的程序和功能列表窗口中,单击左侧任务列表 区域中的"打开或关闭Windows功能"选项,打开列表窗口. 其次从该列表窗口中找到"Remote Differential Compression" 选项,检查该选项的选中状态,默认状态下Windows Vista 或Windows Server 2008系统会自动选中"Remote Differential Compression"选项,此时我们应该及时取消该选项的选中状 态,最后单击"确定"按钮执行参数设置保存操作,这么一 来远程差分压缩功能就不会拖累共享连接速度了。 4、设置 共享模式,避免共享连接验证大家知道,每次进行共享访问 连接时,如果系统屏幕上总是弹出身份验证对话框,要求输 入共享连接账号与密码,那么共享连接效率肯定不会很高, 如果时间长了忘记密码的话,那么用户只能望着共享资源徒 唤奈何。其实,我们只要设置一下共享资源所在的计算机系 统组策略参数,就能避免系统对共享连接进行身份验证操作 ,那样一来共享连接效率就能得到大幅提升了,下面就是具 体的设置步骤:首先在共享资源所在的计算机系统中依次点 选"开始"/"运行"命令,在弹出的系统运行对话框中执行 "gpedit.msc"命令,打开对应系统的组策略控制台窗口,其 次在该控制台窗口左侧列表中 , 选中 " 计算机配置 " 分支节 点,再从该节点下面依次展开"Windows设置"、"安全设 置"、"本地策略"、"安全选项",从"安全选项"下面 找到目标组策略"网络访问:本地账户的共享和安全模型". 接着用鼠标双击该选项,打开设置对话框,选中"仅来宾对 本地用户进行身份认证,其身份为来宾"选项,再单击"确 定"按钮,这样的话共享连接操作日后就不需要进行身份验 证了。当然,在Windows Vista或Windows Server 2008系统环境 下,我们还需要关闭"密码保护共享"功能,因为该功能如 果被启用的话,也会强制要求共享连接进行身份验证操作。 关闭"密码保护共享"功能很简单,我们可以依次单击"开 始"/"设置"/"控制面板",逐一点选"网络和Internet" 、"网络和共享中心",在共享和发现位置处展开"密码保 护的共享"设置区域,选中"关闭密码保护的共享"选项, 最后单击"确定"按钮就可以了。100Test下载频道开通,各 类考试题目直接下载。详细请访问 www.100test.com